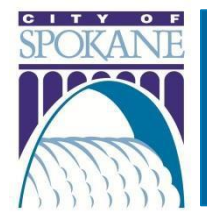

#### Rev. 20230119

## Contents

| Department Contact Information                                 | 1 |
|----------------------------------------------------------------|---|
| Register for an Account                                        | 1 |
| Step-by-Step Account Registration Instructions                 | 1 |
| Apply for a Multi-Family Tax Exemption (MFTE)                  | 2 |
| Step-by-Step Application Instructions                          | 2 |
| Attach a Document or Image                                     | 3 |
| Resume My Application                                          | 4 |
| City of Spokane's Multi-Family Tax Exemptions (MFTE) Resources | 4 |

# **Department Contact Information**

| ACA Department | Department          | Phone Number | Email Address              |
|----------------|---------------------|--------------|----------------------------|
| Planning &     | Planning & Economic | 509.625.6500 | incentives@spokanecity.org |
| Economic       | Development         |              |                            |
| Development    |                     |              |                            |

# Register for an Account

*Property Owners and Citizens*: you *must* be registered for an account to apply for a Muti-Family Tax Exemption (MFTE) with the City of Spokane. This will also ensure that we have up-to-date contact information for you and be able to send you important information pertaining to your application.

## Step-by-Step Account Registration Instructions

1. Click on **Register for an Account** underneath the ACA banner at the top of the screen:

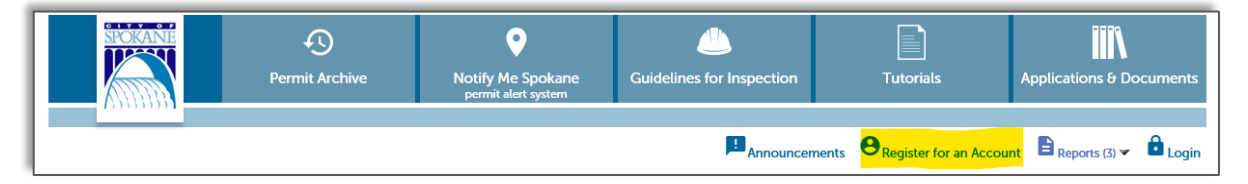

Planning & Economic Development

Spokane City Hall, 808 W Spokane Falls Blvd, Spokane, WA 99201

Phone: 509.625.6500 | Email: incentives@spokanecity.org

Website: my.spokanecity.org/economicdevelopment/incentives/multi-family-tax-exemption

- 2. Read the General Disclaimer
- 3. Check the box to state that you have read and accept the terms
- 4. Click Continue Registration

#### Login Information

- 5. Enter your desired User Name
  - a. Click on the question mark if you have any questions regarding the format
  - b. If the User Name already exists, you'll receive an error
- 6. Enter your E-Mail Address
  - a. If an email address is already in use, you'll receive and error
- 7. Enter a Password
  - a. Click on the question mark if you have any questions regarding the format
- 8. Retype the password
- 9. Enter Security Question
  - a. You get to select your own security question prompt. This is used by the automated system to reset your password
- 10. Enter the answer to the Security Question

#### Contact Information

- 11. Click Add New
- 12. Enter all required fields (marked with a red asterisk)
- 13. Click Continue
- 14. A dialog box will appear that says, "The information you entered is not found. Click Continue to create a new account. Click Cancel to change the information."
  - b. Click Continue to create your new account
- 15. Click Continue Registration

You have now successfully created your ACA account and can sign in!

# Apply for a Multi-Family Tax Exemption (MFTE)

**IMPORTANT**: At any point during the application process, you can click the "Save and resume later" button on the bottom right-hand side of the page. Due to page formatting, you may need to scroll right to see the button. Please refer to *Resume My Application*.

### Step-by-Step Application Instructions

- 1. Login to ACA with your username and password
- 2. Select the "Historic Preservation & MFTE" tab

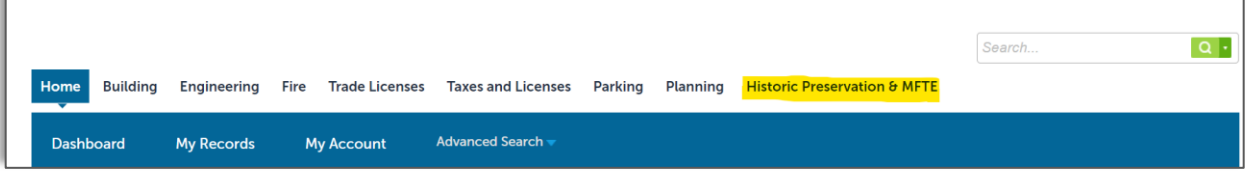

- 3. In the blue bar, click "Create an Application"
  - a. After reading the disclaimer, indicate that you have read and accept the terms

Planning & Economic Development

Spokane City Hall, 808 W Spokane Falls Blvd, Spokane, WA 99201

Phone: 509.625.6500 | Email: incentives@spokanecity.org

Website: <u>my.spokanecity.org/economicdevelopment/incentives/multi-family-tax-exemption</u>

#### 4. Click Continue Application

- 5. Select a License
  - a. A license is not required to apply for a MFTE, select 'None Applicable'
- 6. Select the MFTE Incentives record
- 7. Acknowledge by entering your initials that the MFTE application is submitted before any building/construction permits have been received by the City of Spokane
- 8. Site Address > Location
  - a. In the Address section, input only the street number and street name
  - b. Click Search
  - c. Select the appropriate address from the list, if more than one is presented
  - d. The Parcel and Owner sections will be entered automatically by ACA
  - e. Scroll to the bottom of the page
  - f. Click Continue Application
- 9. Applicant> Applicant
  - a. Click on Select from Account
  - b. Choose the appropriate contact (if there are more than one)
  - c. Click Continue Application
- 10. Project Details > Documents and Record Info
  - a. The details requested here will assist the Planning & Economic Development Team to assist you in selecting the MFTE you are pursuing
  - b. Make sure to enter all required fields
  - c. Upload the required "Basic Site Plan" document type and add a description. Click the "Save" button before proceeding. If necessary, refer to Attach a Document or Image for instructions
  - d. Click Continue Application
- 11. Review
  - a. Verify that all the information is correct
  - b. Scroll down to the bottom of the page, review the application certification statement, and click the checkbox to acknowledge
  - c. Click Edit to the right of any section to go back to that screen and update the information
  - d. Click Continue Application
- 12. Receipt/Record Issuance
  - a. You should now see a green check mark with a message to let you know that you will be receiving an email from incentives@spokanecity.org with additional information and instructions to finalize your application.
  - b. If you do not receive an email within 48 hours after applying for your MFTE, please contact The Planning & Economic Development team via email incentives@spokanecity.org or telephone 509.625.6500

### Attach a Document or Image

For some records, it's necessary to upload documents or images to the application

- 1. Click Select from Account to attach a document you've already saved to your account
  - a. Check the box to the left of the document(s) you want to attach to the application
  - b. You can select multiple attachments
  - c. Click Continue
- 2. Click Add to upload a new document
  - a. A dialog box will open called File Upload
- 3. Click Add

Planning & Economic Development

Spokane City Hall, 808 W Spokane Falls Blvd, Spokane, WA 99201

Phone: 509.625.6500 | Email: incentives@spokanecity.org

Website: <u>my.spokanecity.org/economicdevelopment/incentives/multi-family-tax-exemption</u>

- 4. Select the document(s) from your computer or phone and click **Open** 
  - a. You can select multiple attachments
  - b. Click Add to select another attachment
  - c. Click Remove All to stop the documents from uploading
  - d. Click Cancel to start over
- 5. Click Continue
- 6. The attachment may need to be named, given a description, categorized, or selected as a cycle submission
  - a. Please review this information carefully before selecting the options
- 7. Click Save to attach all the documents to the record
  - a. You can continue adding attachments until all required documents are uploaded
- 8. For each document, once uploaded, you can select an Action
  - a. View Details
    - i. Allows you to confirm that the details for the attachment are accurate
  - b. Delete
    - i. Allows you to remove a document that you uploaded accidentally

## **Resume My Application**

- 1. Login to ACA with your username and password
- 2. Click on **My Account** at the top of the site
- 3. In the blue bar, click My Records
- 4. Click **Resume Application** on the appropriate record

## City of Spokane's Multi-Family Tax Exemptions (MFTE) Resources

For more information about the City of Spokane's Multi-Family Tax Exemptions, please visit:

https://my.spokanecity.org/economicdevelopment/incentives/multi-family-tax-exemption